## iPadの写真アプリから画像を取り込む

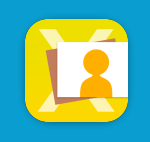

iPadの写真アプリ内の画像を ライブラリ画面に取り込みます

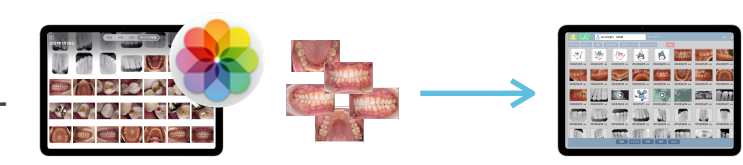

画面右上の 🕑 メニューから 🏊 iPadフォトライブラリ選択をタップして、写真アプリ内の画像を選択します

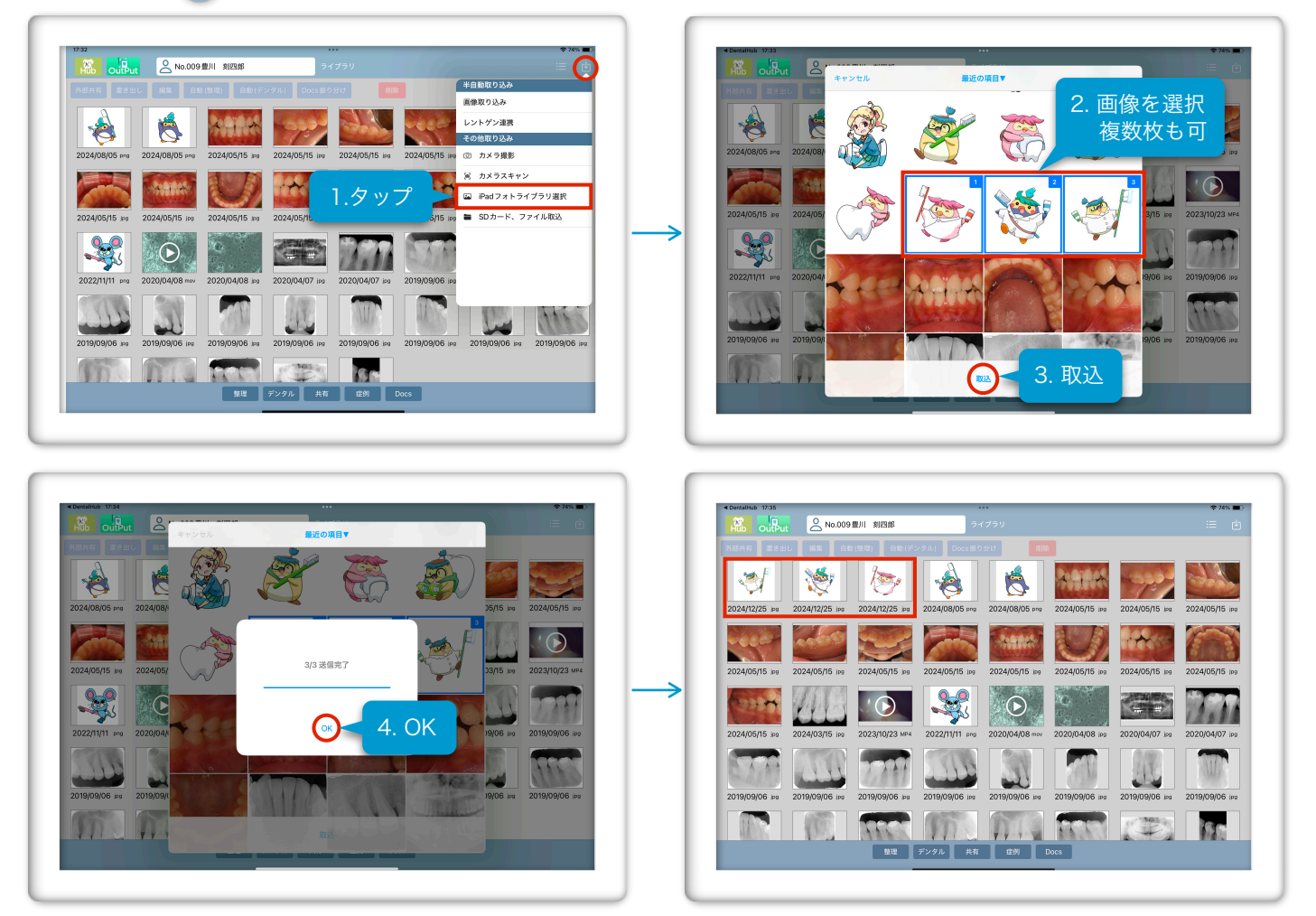

## 最近の項目▼をタップすると、写真アプリ内の「アルバム」が一覧表示されます

アルバムごとの表示では、連続して他のアルバムを開き、複数枚選択することができます

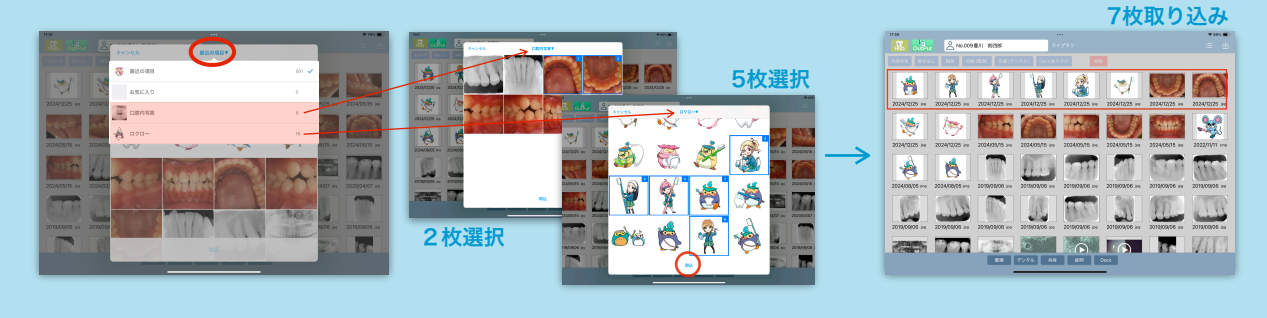